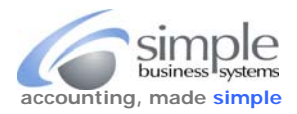

To Get X-CART order details data download...

X-CART does not pass to PayPal, at time of shopping cart checkout, full cart details required for income item mapping in QuickBooks.

To retrieve X-CART order details for SimplePort processing...

1. From the X-CART MANAGEMENT navigation panel select Orders

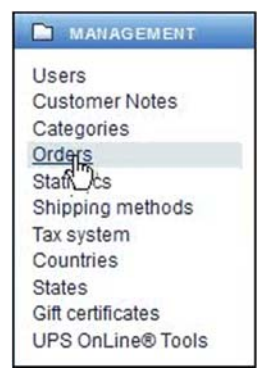

2. In the Search for Orders menu, select the From (Month, Day, Year) and To (Month, Day, Year) date ranges for the data download request

| Search for orders     |                                                                                            |
|-----------------------|--------------------------------------------------------------------------------------------|
| Setting up advanced s | search parametere provides more relevant results                                           |
| Date period:          | C All dates<br>C This month                                                                |
|                       | C This week C Today                                                                        |
|                       | <ul> <li>From March</li> <li>To. March</li> <li>✓ 09</li> <li>✓ 2015</li> <li>✓</li> </ul> |
|                       | Export search results to a CSV file                                                        |
|                       | More nearch options                                                                        |
| Reset filter          | Search                                                                                     |

3. Click the **Search** button

Slarch

- 4. The **Orders management** page will be displayed
- 5. Scroll to the bottom of this page to the **Export Orders** section

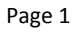

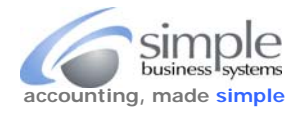

**(1**11)

6. Use the File format for export pick-list and choose the 4.0.x compatible CVS (with comma delimiter) option

|                                   | Export orders                                                                                                    |                                                                                                    |
|-----------------------------------|----------------------------------------------------------------------------------------------------|----------------------------------------------------------------------------------------------------|
|                                   | Click on the button below to export al                                                                                                    | II the orders found by this search query.                                                                                                    |
|                                   | File format for export:                                                                                                    |                                                                                                    |
|                                   | Standard                                                                                                    | •                                                                                                    |
|                                   | Standard<br>4.0.x compatible: CSV (with tab d<br>4.0.x compatible: CSV (with semi<br>4.0.x compatible: CSV (with semi<br>1IF (QuickBoöks 2002, 2009) | elimiter)<br>colon delimiter)<br>me delimiter)                                                                                                    |
| 7.                                | Click the <b>Export all found</b> button                                                                                                    | File format for export:<br>4 0.x compatible: CSV (with comma delimiter)                                                                                                    |
| 8.                                | X-CART will display the Exporting of XCART Gold                                                                                                    | orders information                                                                                                    |
|                                   |                                                                                                    |                                                                                                    |
| xporting or                       | ders (lines 51 to 97 out of 97):                                                                                                    |                                                                                                    |
| he downloa<br>y clicking <u>t</u> | ad of the file containing exported orders will begin<br>his link.                                                                                    | shortiy. If it does not start within 10 seconds, <u>click here</u> . After the download begins, you can return to the previous page                                                                                                    |
| 9.                                | Save the file to your computer                                                                                                    | Opening orders.csv       X         You have chosen to open:       Image: Common Separated Values File (11.3 KB) from: https://www.webnd.com         What should Firefox do with this file?       Image: Common Separated Values File (11.3 KB) from: https://www.webnd.com         What should Firefox do with this file?       Image: Common Separated Values File (11.3 KB) form: https://www.webnd.com         Image: Common Separated Values File (11.3 KB) from: https://www.webnd.com       Image: Common Separated Values File (11.3 KB) form: https://www.webnd.com         Image: Common Separated Values File (11.3 KB) form: https://www.webnd.com       Image: Common Separated Values File (11.3 KB) form: https://www.webnd.com         Image: Common Separated Values File (11.3 KB) form: https://www.webnd.com       Image: Common Separated Values File (11.3 KB) form: https://www.webnd.com         Image: Common Separated Values File (11.3 KB) form: https://www.webnd.com       Image: Common Separated Values File (11.3 KB) form: https://www.webnd.com         Image: Common Separated Values File (11.3 KB) form: https://www.webnd.com       Image: Common Separated Values File (11.3 KB) form: https://www.mebnd.com         Image: Common Separated Values File (11.3 KB) form: https://www.mebnd.com       Image: Common Separated Values File (11.3 KB) form: https://www.mebnd.com         Image: Common Separated Values File (11.3 KB) form: https://www.mebnd.com       Image: Common Separated Values File (11.3 KB) form: https://www.mebnd.com         Image: Common Separated Values File (11.3 KB) form: https://www.mebnd.com <td< th=""></td<> |
|                                   |                                                                                                    | OK Cancel                                                                                                    |

Send this file, along with the PayPal data download and your QB Item list to <u>sales@simpelport.com</u> for processing.

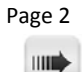